Agua Loca Music GbR, PF 40 01 39, 70761 Leinfelden- Echterdingen

## Name Straße PLZ Ort

## Hallo liebe Freunde und Freundinnen der AGUA LOCA!

Inzwischen hat sich unsere Namensänderung recht gut herumgesprochen. Da ihr ja schon informiert seid, werden wir im Infobrief nur noch unseren neuen Namen benutzen. Bei Konzertankündigungen in der Region wird uns unser alter Name Fisherman's Walkband schon noch eine gute Weile begleiten.

Und wieder ist es uns gelungen, mit Stücken von uns auf Compilation Produktionen zu kommen. Die regelmäßigen Internet-Leser werden es schon wissen:

- "Havana Club" hat uns auf ihre CD "Songs Puro Cubano" genommen (Happy Hour Records 2011) zusammen mit etlichen Stars des mittelamerikanischen Raums, bspw. Issac Delgado. Es freut uns, daß unsere Musik auf dieser Produktion als kubanische Musik präsentiert wird.
- die indische Plattenfirma "Milestones" hat unsere Stücke "Fiesta Mundial" und "Vámonos" auf ihre Produktionen "Free Spirit World Cafe" Vol.1 und Vol. 2 genommen. Auf dieser CD sind einige weltberühmte indische Musiker vertreten, allen voran Ustad Zakir Hussain, der weltbeste Tablaspieler.

Auch zu eigenen Produktionen tut sich etwas. Wir arbeiten gerade an einer neuen Longplay CD. Als Vorankündigung wird April/Mai die Single "Venga Tia Mia" mit einem Remix erscheinen. Die Longplay folgt dann im Spätsommer nach.

Also dann, bis zum nächsten Konzert,

## **Eure AGUA LOCA!**

## Neuigkeiten vom Webmaster

Seit kurzem sind die Webseiten komplett auf <u>http://www.agualoca.de</u> umgestellt. Ich bitte euch, eure Favoriten / Bookmarks entsprechend umzustellen. Im Zuge dessen habe ich das layout völlig überarbeitet.

Besitzer von WAP Handies können ab sofort die Tourliste und unsere Kontaktdaten per WAP abrufen. Einfach den URL bzw. die Adresse <u>http://wap.agualoca.de</u> eingeben.

Übrigens: Falls sich eure Postadresse ändert oder sie nicht ganz korrekt ist: im Internet könnt ihr sie korrigieren. Einfach auf die Homepage <u>http://www.agualoca.de</u>, rechts unten gibt es einen Link <u>Register</u>. Gebt dort eure korrekte Adresse ein mit der Einstellung "Bestehende Adresse Ändern" in der Auswahl "Was tun?".

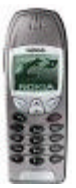